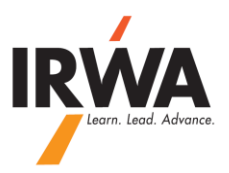

## **QuickBooks Online**

## How to add/edit a vendor:

1 – Login to your chapter QuickBooks Online, Enter your User ID & Password

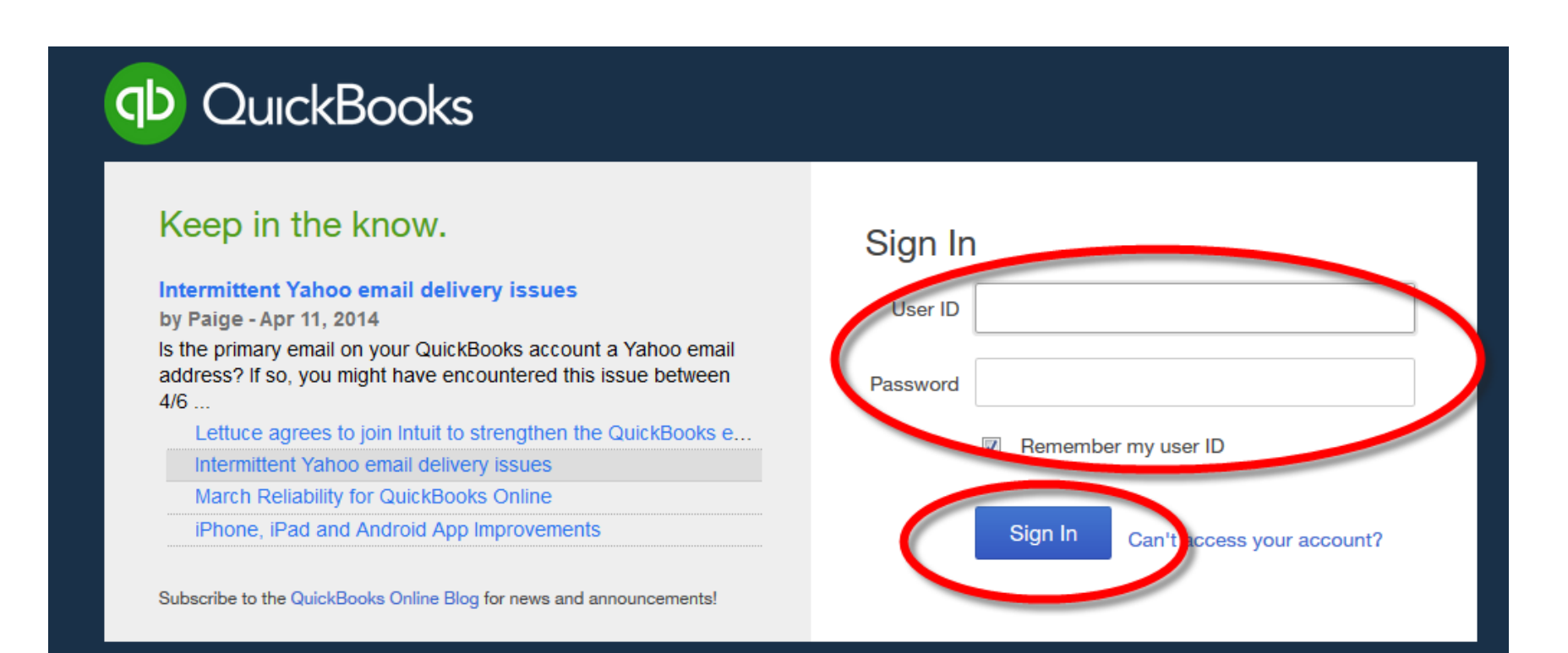

2 – From your <u>"Home"</u> page, click on "Vendor" tab

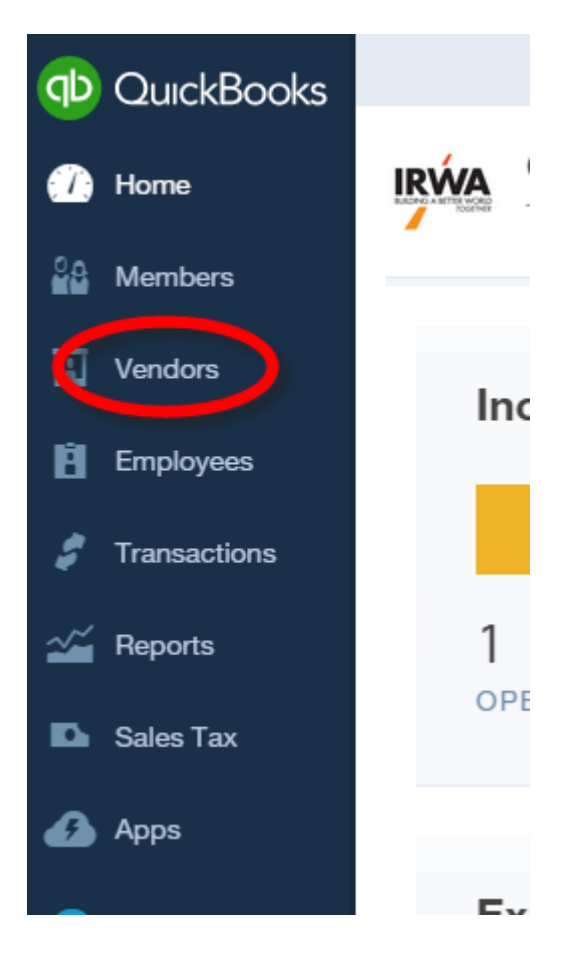

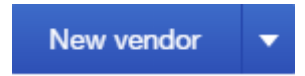

3 – To add a new vendor then click on

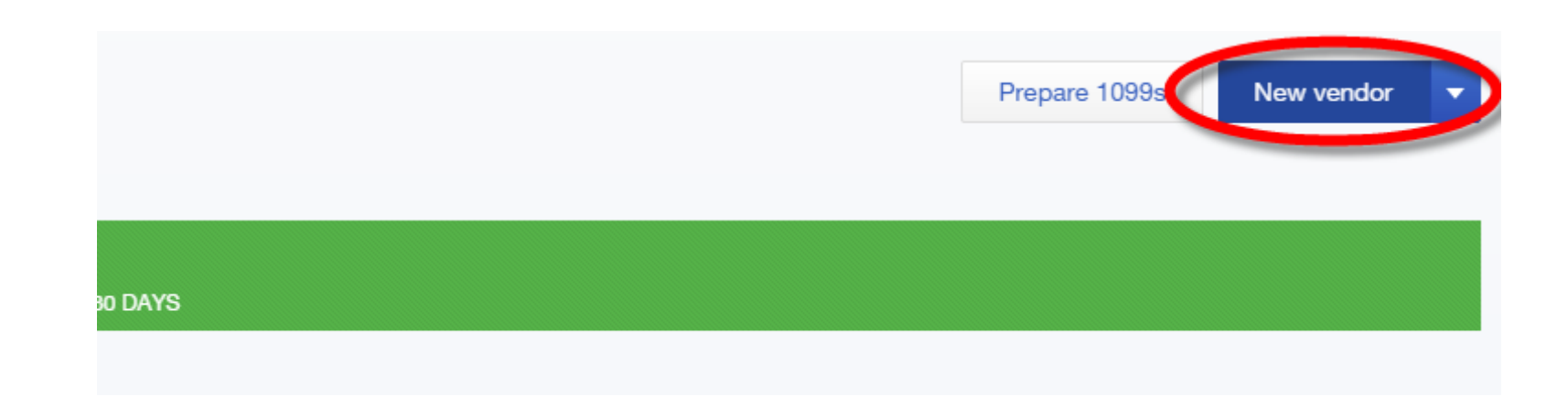

4 – Complete as much information as possible then click on Save

## Vendor Information

| Company                           |                       |                       | Phone                                        | Mobile                 | Fax       |
|-----------------------------------|-----------------------|-----------------------|----------------------------------------------|------------------------|-----------|
| RWA                               |                       |                       |                                              |                        |           |
| Display name as                   |                       |                       | Other                                        | Website                |           |
| IRWA HQ                           |                       | Ŷ                     |                                              |                        |           |
| int on otheck as 🗸                | Use display nar       | ne                    | Billing rate (/h                             | r) Terms               |           |
| RWA HQ                            |                       |                       |                                              | Enter Text             | <b>\$</b> |
| Address map                       |                       | Opening balance as of |                                              |                        |           |
| 0010 Q. Vermort Aug               | Duilding A Quite      | a 100                 |                                              | 09/23/2014             |           |
| 9210 S. vermont AV6               | e., Building A, Suite | e 100                 |                                              |                        |           |
| 19210 S. vermont Ave              | e., Building A, Suite |                       | Account no.                                  |                        |           |
| ardena                            | CA                    |                       | Account no.                                  | e memo of all payments |           |
| Jardena<br>10248                  | CA                    |                       | Account no. Appears in the Tax ID            | e memo of all payments |           |
| 3ardena<br>10248<br><b>ites</b>   | CA                    |                       | Account no. Appears in the Tax ID            | e memo of all payments |           |
| 3ardena<br>10248<br>10 <b>tes</b> | CA                    |                       | Account no. Appears in the Tax ID Track payr | e memo of all payments |           |

5 – To edit a vendor, click on the  $\frac{"Vendor"}{}$  name

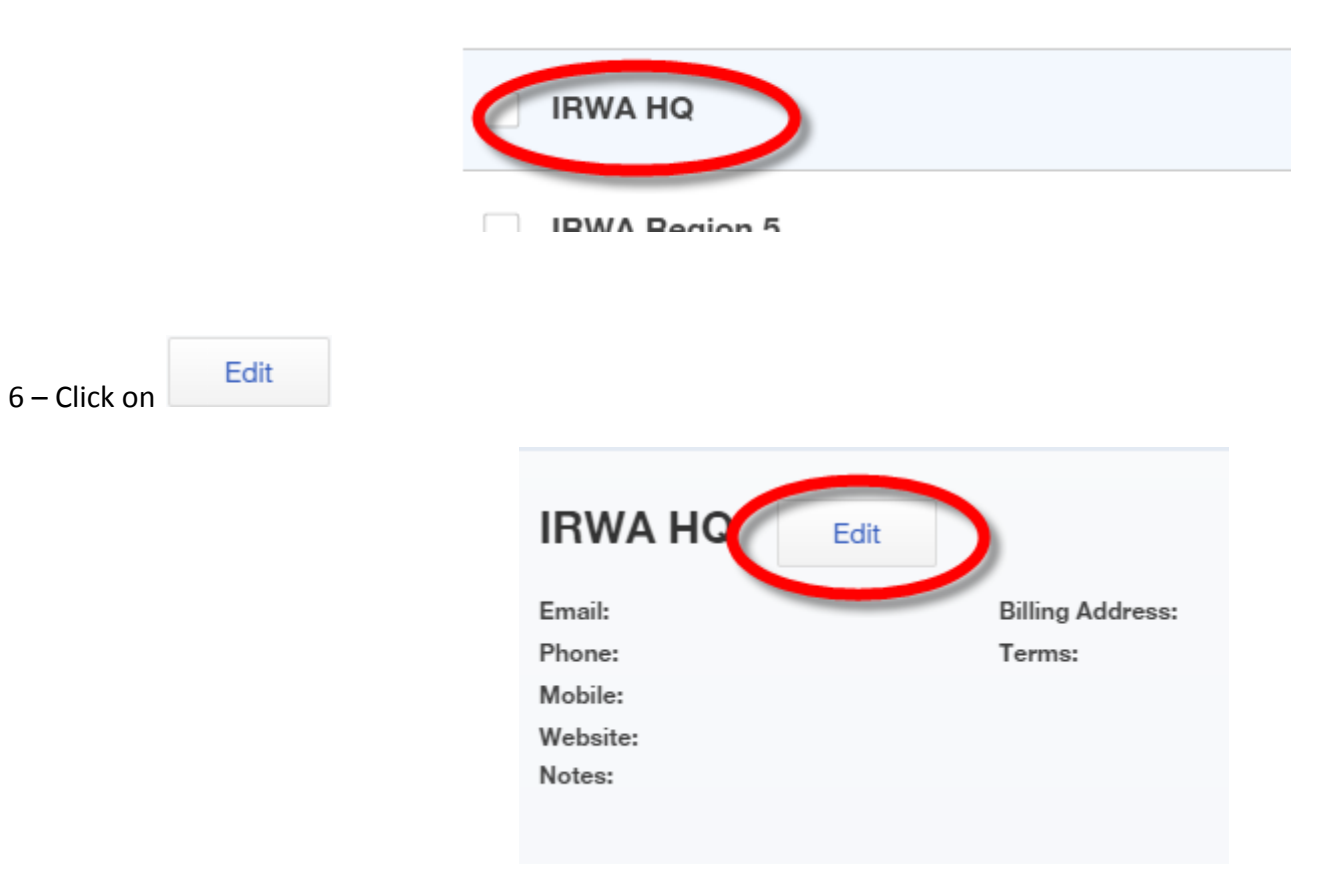

7 – Make all needed changes and then click on Save

## **Vendor Information**

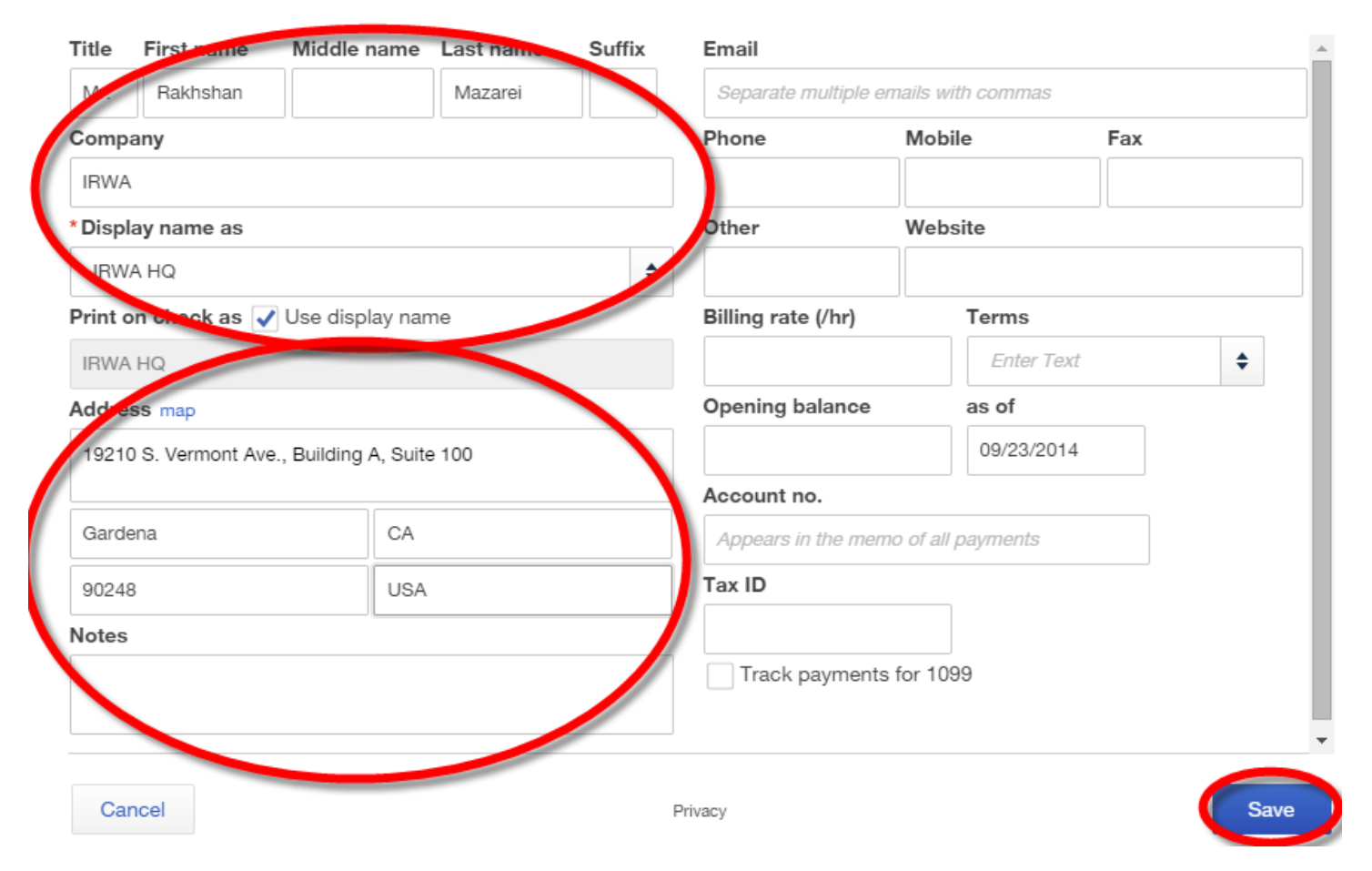